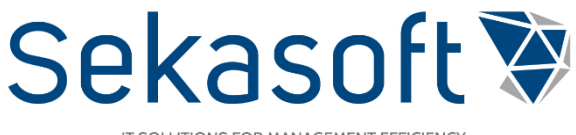

IT SOLUTIONS FOR MANAGEMENT EFFICIENCY

# Korespondencija. Pavedimai

Naudotojo vadovas

SharePoint DVS

### Turinys

| 1. | Kor  | espondencija                                                                 | 3    |
|----|------|------------------------------------------------------------------------------|------|
|    | 1.1. | Kaip užregistruoti gautą raštą?                                              | 3    |
|    | 1.2. | Kaip sukurti rezoliuciją?                                                    | 4    |
|    | 1.3. | Kaip nukreipti rezoliuciją vykdymui?                                         | 7    |
| 2. | Pav  | edimų modulis                                                                | 8    |
|    | 2.1. | Kur registruojami pavedimai?                                                 | 8    |
|    | 2.2. | Kas sudaro pavedimo struktūrą?                                               | 9    |
|    | 2.3. | Kaip įvykdyti pavedimo užduotį?                                              | 9    |
|    | 2.4. | Veiksmai su pavedimu                                                         | . 10 |
|    | 2.5. | Veiksmai su užduotimi                                                        | . 10 |
|    | 2.6. | Kaip patvirtinti užduoties įvykdymą pagal kontrolės tipą nurodytam asmeniui? | . 10 |
| 3. | Siur | nčiami raštai                                                                | . 11 |
|    | 3.1. | Kaip kurti siunčiamą raštą?                                                  | . 11 |
|    | 3.2. | Kaip įvykdyti siunčiamo rašto vizavimo užduotį?                              | . 15 |
|    | 3.3. | Kaip rengti atsakymą?                                                        | . 15 |

## 1. Korespondencija

## 1.1. Kaip užregistruoti gautą raštą?

Viršutiniame meniu Korespondencija pasirinkite šoninį meniu **Neregistruoti**, tada pasirinkite **Naujas gautas raštas** (žr. pav. 1). Jeigu raštas gautas iš e. pristatymo sistemos arba el. paštu į nustatytą pašto dėžutę, jis jau bus sąraše.

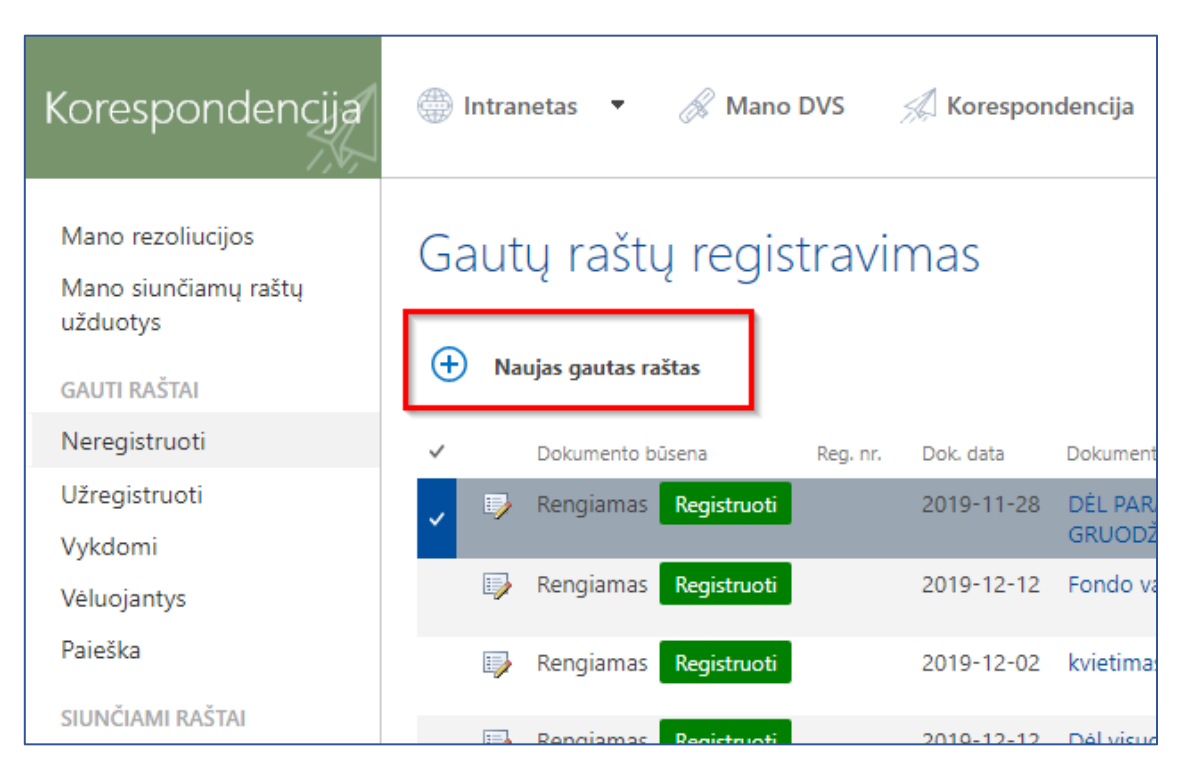

pav. 1 Naujo gauto rašto registravimas

- [1] Antraštė įveskite dokumento pavadinimą. Jeigu dokumentas gautas iš e. pristatymo sistemos arba el. paštu laukas yra užpildomas automatiškai, juos galima redaguoti.
- [2] Dokumento data yra automatiškai įrašoma šios dienos, yra galimybė ją pakeisti.
- [3] Numeris Siuntėjo suteiktas numeris, neprivalomas. Raštams iš e. pristatymo sistemos yra užpildomas automatiškai.
- [4] Gavimo būdas pasirinkite, kokiu būdu buvo gautas raštas (pasirinkimai: El.paštu, E.pristatymu,Paštu, Kita)
- [5] Korespondencijos siuntėjas pasirinkite įmonę, iš kurios buvo gautas raštas. Laukelyje galima ieškoti pagal įmonės pavadinimą arba kodą.
- [6] Byla ir registras yra užpildomi automatiškai pagal registruojančio padalinį, galima pakeisti.
- [7] Registracijos data automatiškai užpildoma rašto gavimo data, yra galimybė ją pakeisti.
- [8] Konfidencialus pažymėjus, kad raštas yra konfidencialus suteikiama skaitymo teisė tik dokumento rezoliucijos dalyviams ir "Korespondencijos konfidencialių dokumentų skaitytojai" grupei.
- [9] Pastabos laukelis, skirtas parašyti papildomos informacijos apie raštą.
- [10] Nukreipimo skirtukas skirtas suformuoti rezoliuciją.

| Dokumentas                    | Nukreipimas                                                |    |
|-------------------------------|------------------------------------------------------------|----|
| Antrašté                      | 1                                                          |    |
| Dokumento data                | 2 2020-01-10                                               |    |
| Numeris                       | 3 Siuntėjo suteiktas numeris                               |    |
| Gavimo būdas                  | 4                                                          |    |
| Korespondencijos<br>siuntejas | 5                                                          | ×  |
| Registras                     | 6 Gautų dokumentų registras;                               |    |
| Byla                          | Susirašinėjimo Universiteto veiklos klausimais dokumentai; | ₽₽ |
| Reg.data                      | 7 2020-01-10                                               |    |
| Konfidencialus                | 8                                                          |    |
| Pastabos                      | 9                                                          | 2  |

#### pav. 2 Gauto rašto registracijos kortelė

#### 1.2. Kaip sukurti rezoliuciją?

Skirtuke Nukreipimas pasirinkite nukreipimo tipą:

- a. Paprastas nukreipimas nurodytam darbuotojui bus išsiunčiamas informavimas.
- b. Rezoliucija atsidarys rezoliucijos kūrimo forma ( žr. pav. 3).

[1] Rezoliucijos projekto autorius (referentė) – įrašykite asmenį, kuris supildys rezoliucijos projekto informaciją.

[2] Rezoliucijos autorius (Rektorius arba jo įgaliotas asmuo) – įrašykite rezoliucijos projekto autorių (rektorius arba įgaliotas asmuo).

[3] Rezoliucijos tipai –(žr. pav. 4)

- (I) Informacijai nurodykite informuojamą asmenį, jam bus išsiųstas laiškas į el. paštą ([4]), nereikės atlikti veiksmų.
- (P) Jūsų sprendimui nurodykite rezoliucijos vykdymo informaciją.
- (A)Vykdymui nurodykite rezoliucijos vykdymo informaciją.
- (S) Atstovauti LSMU bus kuriama susipažinimo užduotis pasirinktam darbuotojui.
- (K) Kita nurodykite rezoliucijos vykdymo informaciją.

Pasirinkus vieną iš tipų: (I) Jūsų sprendimui, (A) Vykdymui, (K) Kita atsiranda papildomi laukeliai (žr. pav. 5)

[1] Yra galimybė pasirinkti, kas kontroliuos rezoliucijos įvykdymą:

- Atsakingo vykdytojo tvirtinimas atsakingas vykdytojas, turės peržiūrėti kitų vykdytojų paruoštą atsakymą ir patvirtinti, kad užduotis yra įvykdyta. Tik po patvirtinimo rezoliucija bus baigta.
- Rezoliucijos autoriaus tvirtinimas rezoliucijos autorius turės peržiūrėti paruoštą atsakymą ir patvirtinti užduoties baigimą.
- Be tvirtinimo asmenys įvykdę užduotis užbaigs pavedimą, be papildomo patvirtinimo.

[1.1] Kontroliuojantis asmuo – Asmuo, kuris yra atsakingas už teisingą užduoties įvykdymą. Jis jokių veiksmų neatlieka, bet turi teisę stebėti pavedimo vykdymą.

[2] Atsakingas vykdytojas – Asmuo, kuris yra atsakingas už užduoties įvykdymą.

|                            | L        | Rezoliucija 🔻                 |             |   |
|----------------------------|----------|-------------------------------|-------------|---|
| REZOLIUCIJOS PROJEKTO AUTO | DRIUS    |                               |             | _ |
| Darbuotojas                | Pozicija | Padalinys                     |             |   |
| >                          | <        | <b>v</b>                      |             | 1 |
| REZOLIUCIJOS AUTORIUS      |          |                               |             |   |
| Darbuotojas                | Pozicija | Padalinys                     |             | - |
| >                          | <        | •                             |             | 2 |
|                            |          |                               |             |   |
|                            |          |                               |             | _ |
| Rezoliucijos tipas         | T        | Rezoliucijos<br>detalizavimas |             | _ |
|                            |          |                               |             | 3 |
|                            |          |                               | 17          |   |
| NFORMACIJAI                |          |                               |             |   |
| Darbuotojas                | Pozicija | Padalinys                     |             | _ |
| >                          | κ        | •                             | <b>(+</b> ) |   |
|                            |          |                               |             |   |
|                            |          |                               |             | 4 |

#### pav. 3 Rezoliucijos kūrimo forma

| 277311117 11/3C |                                                            | Rezoliucijos  |      |
|-----------------|------------------------------------------------------------|---------------|------|
| as              |                                                            | detalizavimas |      |
|                 | (I) Informacijai                                           |               |      |
|                 | (P) Jūsų sprendimui                                        |               | 1    |
|                 | (A) Vykdymui                                               | _             |      |
|                 | (P) Jusų sprendimui<br>(A) Vykdymui<br>(S) Atstovauti LSMU |               | <br> |

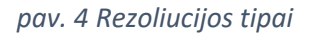

| Dokumentas               | Nukreipi                                        | mas                                          |                               |         |   |   |
|--------------------------|-------------------------------------------------|----------------------------------------------|-------------------------------|---------|---|---|
| REZOLIUCIJOS INFO        | RMACIJA                                         |                                              |                               |         |   |   |
| Rezoliucijos<br>tipas    | (A) Vykdymu                                     | i v                                          | Rezoliucijos<br>detalizavimas |         |   |   |
| Kontrolę vykdo           |                                                 |                                              |                               |         |   |   |
| Rezoliucijos<br>terminas | Atsakingo vy<br>Rezoliucijos a<br>Be tvirtinimo | kdytojo tvirtinimas<br>autoriaus tvirtinimas | 1                             |         |   |   |
| ATSAKINGAS VYKDY         | TOJAS                                           |                                              |                               |         |   |   |
| Darbuotojas              |                                                 | Pozicija                                     | Pada                          | linys   |   |   |
|                          | ×                                               |                                              | •                             |         | 2 |   |
| KITI VYKDYTOJAI          |                                                 |                                              |                               |         |   |   |
| Darbuotojas              |                                                 | Pozicija                                     | Pa                            | dalinys |   |   |
|                          | $\times$                                        |                                              | •                             |         | 2 | • |
| KONTROLIUOJANTI          | S ASMUO                                         |                                              |                               |         |   |   |
| Darbuotojas              | I                                               | Pozicija                                     | Pada                          | linys   |   |   |
|                          | ×                                               |                                              | •                             |         | 3 |   |
| INFORMACIJAI             |                                                 |                                              |                               |         |   |   |
| Darbuotojas              |                                                 | Pozicija                                     | Ра                            | dalinys |   |   |
|                          | ×                                               |                                              | •                             |         |   | • |
|                          |                                                 |                                              |                               |         |   |   |
|                          |                                                 |                                              |                               |         |   |   |
|                          |                                                 |                                              |                               |         |   |   |

pav. 5 Rezoliucijos kūrimas

Suvedus informaciją spauskite "Įrašyti". Naršyklė nukreips į gauto rašto kortelę, spauskite "Registruoti" (žr. pav. 6)

| Gautos korespo             | ndencijos registravimas                                      |                      |
|----------------------------|--------------------------------------------------------------|----------------------|
| Registruoti                |                                                              |                      |
| Dokumentas Nukreipir       | nas Failai Susiję pavedimai Susiję siunčiami raštai          | Dadoc-382442925.adoc |
| Antraštė                   | Fondo valdybos Kauno skyrius                                 |                      |
| Dokumento data             | 2019-12-12                                                   |                      |
| Gavimo būdas               | E. pristatymas                                               |                      |
| Korespondencijos siuntejas | Valstybinio socialinio draudimo fondo valdybos Kauno skyrius |                      |
| Registras                  | Gautų dokumentų registras                                    |                      |
| Byla                       | Susirašinėjimo Universiteto veiklos klausimais dokumentai    |                      |
| Reg.data                   | 2019-12-12                                                   |                      |
| Konfidencialus             | Ne                                                           |                      |
| Pastabos                   | NUMBER AND A DESCRIPTION                                     |                      |

pav. 6 Gauto rašto kortelė

### 1.3. Kaip nukreipti rezoliuciją vykdymui?

Kai dokumentas yra užregistruojamas, sukuriama užduotis nurodytam rezoliucijos projekto autoriui. Užduotyje jis gali nurodyti arba koreguoti rezoliucijos autorių ir kitą rezoliucijos informaciją. Kai duomenys užpildyti paspauskite **Perduoti** " (žr. pav. 7). Arba **Grąžinti**, jei norite grąžinti rezoliucijos projekto autoriui.

| Užregistruota                | a gaunama k                                          | orespond                      | encija                                         |
|------------------------------|------------------------------------------------------|-------------------------------|------------------------------------------------|
| Dokumentas Ni                | ukreipimas Failai                                    | Susiję pave                   | dimai Susiję siunčiami raštai                  |
| Nukreipimo būdas             | Rez                                                  | zoliucija 🔻                   |                                                |
| REZOLIUCIJOS PROJEKTO AL     | JTORIUS                                              |                               |                                                |
| Darbuotojas                  | Pozicija                                             | Padalinys                     |                                                |
| SPTest Vartotojas1           | Dokumentų valdymo<br>tarnybos vadovo<br>pavaduotojas | Dokumentų valo                | łymo tarnyba                                   |
| REZOLIUCIJOS AUTORIUS        |                                                      |                               |                                                |
| Darbuotojas                  | Pozicija                                             | Pada                          | alinys                                         |
| SPTes2 Vartotojas2           | 🗙 Testinė pozicija 2                                 | ▼ Testir                      | nis padalinys 2                                |
| REZOLIUCIJOS INFORMACIJ/     | Ą                                                    |                               |                                                |
| Rezoliucijos (A) Vykdy       | ymui 🔻                                               | Rezoliucijos<br>detalizavimas | Atlikite analizę ir paruoškite išsamų atsakymą |
| Kontrolę<br>vykdo Be tvirtin | imo 🔻                                                |                               | 17                                             |
| Rezoliucijos<br>terminas     | -08                                                  |                               |                                                |
| ATSAKINGAS VYKDYTOJAS        |                                                      |                               |                                                |
| Darbuotojas                  | Pozicija                                             | Pada                          | alinys                                         |
| SpTest3 Vartotojas 3         | 🗙 🛛 Testinė pozicija 1                               | ▼ Testir                      | nis padalinys 1                                |
| KITI VYKDYTOJAI              |                                                      |                               |                                                |
| Darbuotojas                  | Pozicija                                             | Pada                          | linys                                          |
| SPtest4 Vartotojas4          | 🗙 Testinė pozicija 2                                 | ▼ Testir                      | nis padalinys 2                                |
| KONTROLIUOJANTIS ASMUC       | 0                                                    |                               |                                                |
| Darbuotojas                  | Pozicija                                             | Pada                          | alinys                                         |
| Test padaliniovadovas        | X Testinė pozicija 1                                 | ▼ Testir                      | nis padalinys 1                                |

pav. 7 Rezoliucijos projekto autoriaus užduoties įvykdymas

- Po rezoliucijos projekto autoriaus nukreipimo bus sukuriama užduotis rezoliucijos autoriui. Užduoties įvykdymas toks pats, kaip rezoliucijos projekto autoriaus (žr. pav. 7)
- Po Rezoliucijos autoriaus užduoties įvykdymo bus sukuriama pavedimas rezoliucijos vykdymui.
- Sukurtą pavedimą kelių minučių bėgyje galima peržiūrėti gauto rašto kortelėje, skirtuke Susiję pavedimai (žr. pav. 8).

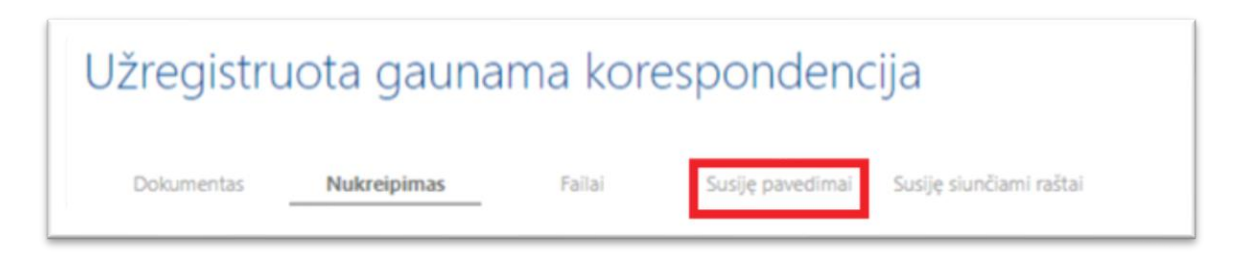

#### pav. 8 Pavedimo peržiūra

### 2. Pavedimų modulis

### 2.1. Kur registruojami pavedimai?

Sukurtus arba priskirtus pavedimus galite peržiūrėti pavedimų modulyje. Į jį galima patekti per 🚿 Mano DVS 🛛 arba

per viršutinį meniu 🔗 Pavedimai (žr. pav. 9). Kairiojo meniu nuorodos:

Mano pavedimų užduotys - Jums priskirtos pavedimų modulio užduotys

Sukurti pavedimą- pasirinkite norėdami sukurti naują pavedimą ir priskirti užduotis

#### MANO PAVEDIMAI

Ruošiami - Jūsų sukurti, bet dar nepateikti pavedimai

Aš pateikiau - pavedimai, kuriuos sukūriau

Aš kontroliuoju - pavedimai, kuriuose esu priskirta(-s) kaip kontroliuojanti(-s)

#### VISI PAVEDIMAI

Vykdomi- visi vykdomi pavedimai Vėluojantys- visi vėluojantys pavedimai

Paieška - pavedimų paieška

| Pavedimai                 |              | Intra   | netas     | 🔗 Mano DVS 🛛 🎣 Korespondencija 🛛 👰 Pavedimai 1 🔄 Sutartys Kita 🝷                            |
|---------------------------|--------------|---------|-----------|---------------------------------------------------------------------------------------------|
| Mano pavedimų<br>užduotys | Ras          | ti eler | nentą     | Q                                                                                           |
| Sukurti pavedimą          | $\checkmark$ | 0       | $\Box$    | Antraštė                                                                                    |
| MANO PAVEDIMAI            |              |         | $\Box$    | (P) Jūsų sprendimui: DĖL PARAIŠKŲ SOCIALINĖMS STIPENDIJOMS 2019 M. RUDENS SEMESTRĄ PAPILDON |
| Ruošiami                  |              |         |           | DDM63712099847857                                                                           |
| Aš pateikiau              |              |         | $\square$ | (A) Vykdymui: TEST 123 (Uždaroji akcinė bendrovė Sekasoft)                                  |
| Aš kontroliuoju           |              |         | $\square$ | DDM63711591129909                                                                           |
| VISI PAVEDIMAI            |              | 0       |           | (A) Vykdymui: Testavimas 1 (EGR TEST)                                                       |
| Vykdomi                   |              |         |           | (A) Vykdymui: Testavimas 1 (EGR TEST)                                                       |
| Vėluojantys               |              |         |           | (A) Vykdymui: Testavimas 1 (EGR TEST)                                                       |
| Paieška                   |              |         |           | (A) Vykdymui: Testavimas 1 (EGR TEST)                                                       |

pav. 9 Sukurtų pavedimų sąrašas

### 2.2. Kas sudaro pavedimo struktūrą?

(žr. pav. 10)

- [1] Įrankių juosta, kurioje galima atlikti veiksmus su pavedimu
- [2] Pavedimo informacija informacija atvaizduojama iš gauto rašto rezoliucijos rengimo. Matomas pavadinimas (pagrindas), terminas (iki kada reikia įvykdyti rezoliuciją), pavedimo būsena, atsakingas vykdytojas, kiti vykdytojai, kontrolės tipas ir k.t
- [3] Užduoties informacija vykdytojas, būsena, terminas.
- [4] Nuoroda į gauto rašto kortelę ir prisegti dokumentai.

| <b>Redaguoti</b> | Anuliuoti Pakeisti termina | Prideti<br>vykdytoją | Vykdymo<br>istorija | Siųsti<br>komentarą                    | Papildomai<br>informuoti           | iseni                              |                        |        |
|------------------|----------------------------|----------------------|---------------------|----------------------------------------|------------------------------------|------------------------------------|------------------------|--------|
| Pavedimo         | duomenys                   |                      |                     |                                        |                                    |                                    |                        | _      |
| Pagrindas        | 20191203_TEST              | 23                   |                     |                                        |                                    | Deader into                        |                        | 2      |
| Autorius         | SPTest Vartotojas          | Atsa<br>vykd         | kingas<br>lytojas   | SPTes2 Va                              | rtotojas2                          | vykdymui data                      | 2019-12-12             |        |
| Terminas         | 2019-12-27                 | Prior                | ritetas             | Vidutinis                              |                                    | Užbaigimo data                     |                        |        |
| Bûsena           | Vykdomas                   | Kont                 | trolés tipas        | Atsakingo<br>kontrolé                  | vykdytojo                          | Pavedimo tipas                     | (A) Vyłkdymui          |        |
| Aprašymas        |                            |                      |                     |                                        |                                    |                                    |                        |        |
| Veiklos sritis   |                            | Byla                 |                     | Susirašinė<br>Universite<br>klausimais | jimo<br>to veiklos<br>i dokumentai | Pavedimo<br>pobūdis                | Kita                   |        |
| Kiti vykdytoja   | i .                        | infor<br>asme        | rmuojami<br>enys    |                                        |                                    | Informuojamos<br>grupės            |                        |        |
| Kontroliuoja     |                            |                      |                     |                                        |                                    |                                    |                        |        |
| nji Rodyti dau   | giau                       |                      |                     |                                        |                                    |                                    |                        |        |
| Užduočių v       | vykdymo eiga               |                      |                     |                                        |                                    |                                    |                        | [3]    |
| Autorius / vył   | kdytojas                   |                      | Termina             | is Bi                                  | üsena                              | Pavadinimas                        |                        |        |
| SPTest Vartoto   | ojas1 🚸 SPTes2 Vartotoja   | 12                   | 2019-12             | 2-27 Pi                                | steikta                            | (A) Vykdymui: TEST 12<br>Sekasoft) | 23 (Uždaroji akcinė be | ndrové |
|                  |                            |                      |                     |                                        |                                    |                                    |                        |        |

pav. 10 Pavedimo struktūra (pavedimo autoriaus matomas vaizdas)

### 2.3. Kaip įvykdyti pavedimo užduotį?

Pavedimo užduotis galite rasti kairiajame meniu *Mano pavedimų užduotys* arba per *Mano DVS* (žr. pav.11).

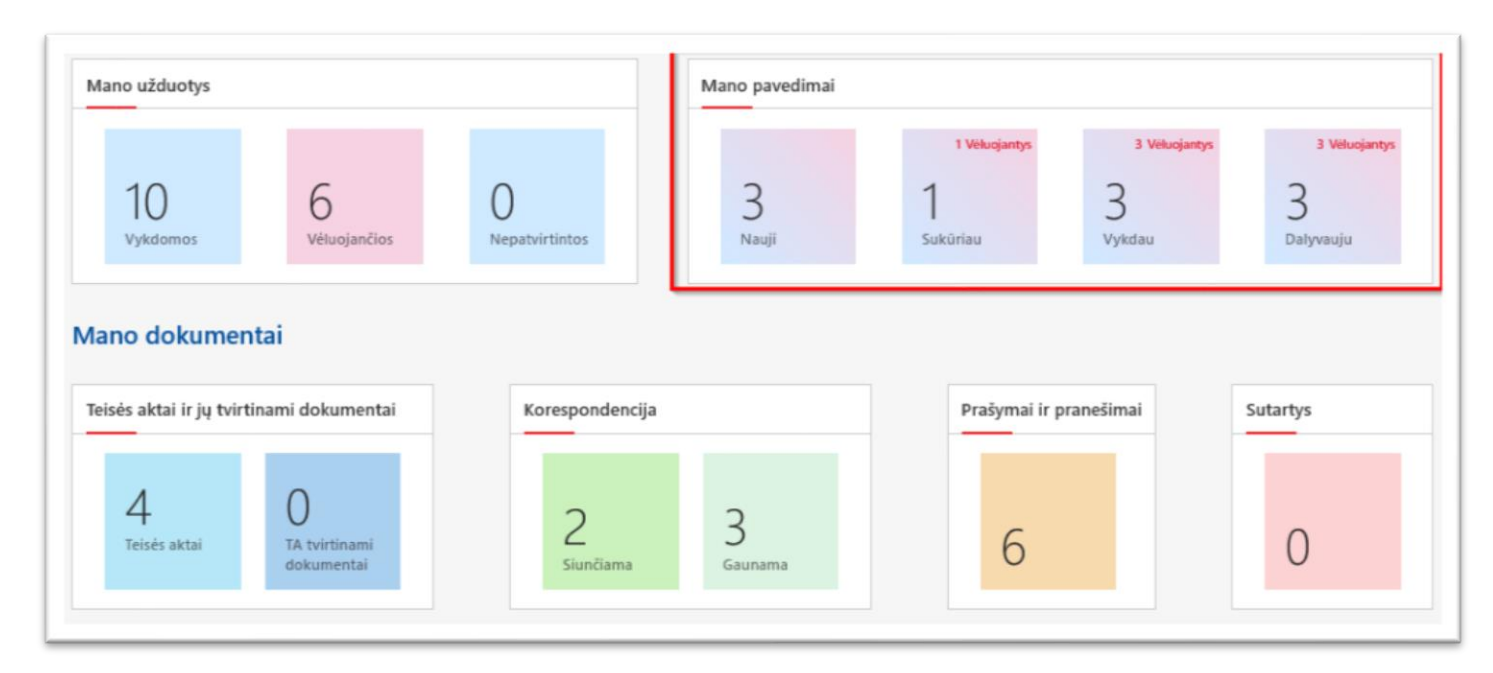

pav. 11 Mano DVS

### 2.4. Veiksmai su pavedimu

- Redaguoti
- Anuliuoti pavedimą
- Pakeisti įvykdymo terminą
- Pridėti papildomą vykdytoją
- Peržiūrėti pavedimo vykdymo istoriją
- Siųsti komentarą vykdytojams
- Papildomai informuoti asmenis arba grupes
- Išeiti

### 2.5. Veiksmai su užduotimi

- Įvykdyti įvykdo užduotį
- Nauja užduotis galimybė sukurti naują užduotį
- Rengti atsakymą sukuriamas siunčiamas raštas atsakant į gautą raštą
- Įkelti failą dokumentų prisegimas. Prisegtus failus matys pavedimo autorius ir visi pavedime dalyvaujantys asmenys.
- Sąsaja su parengtais siunčiamais raštais
- Atmesti užduotis bus atmesta
- Prašyti pakeisti terminą nurodžius pageidaujamą terminą, bus išsiunčiamas žinutė pavedimo autoriui.
- Siųsti komentarą bus išsiunčiama žinutė ir įrašoma į vykdymo žurnalą paliktas komentaras.

| Vykdymo<br>istorija I | Siųsti Pap<br>komentarą info | ilclomai<br>ormuoti |                                                 |                                 |                                   |                            |     |      |                     |         |                    |                  |                    |                  |
|-----------------------|------------------------------|---------------------|-------------------------------------------------|---------------------------------|-----------------------------------|----------------------------|-----|------|---------------------|---------|--------------------|------------------|--------------------|------------------|
| Pavedimo d            | duomenys                     |                     |                                                 |                                 |                                   |                            | _   |      |                     |         | [5]                |                  |                    |                  |
| Pagrindas             | 20191203_                    | TEST 123            |                                                 |                                 |                                   |                            |     | Atsa | ikymas į gautą r    | aštą    |                    |                  |                    |                  |
| Autorius              | SPTest Vart                  | otojas1             | Atsakingas<br>vykdytojas                        | SPTes2 Vartotojas2              | Perdavimo<br>vykdymui data        | 2019-12-12                 |     | 1    | Siunčiamas raštas ( | (1)     |                    |                  |                    |                  |
| Terminas              | 2019-12-27                   | 7                   | Prioritetas                                     | Vidutinis                       | Užbaigimo data                    |                            |     | 1    | Siunčiamas raštas ( | 2)      |                    |                  |                    |                  |
| Büsena                | Vykdomas                     |                     | Kontrolės tipas                                 | Atsakingo vykdytojo<br>kontrolė | Pavedimo tipas                    | (A) Vykdymui               |     | Prie | dai                 |         |                    |                  | _                  |                  |
| Aprašymas             |                              |                     |                                                 |                                 |                                   |                            |     |      | Pavadinimas         | Versija | Autorius           | jkelta           | Paskutinis keitė   | Keitimo data     |
| 🔄 Rodyti daugi        | iau                          |                     |                                                 |                                 |                                   |                            |     | 1    | 20191203_TEST 123   | 6.0     | SPTest Vartotojas1 | 2019-12-12 14:11 | SPTes2 Vartotojas2 | 2019-12-31 13:23 |
| Užduočių v            | rykdymo eiga                 | а                   |                                                 |                                 |                                   |                            | [4] | () ( | kelti failą         |         |                    |                  |                    |                  |
| Autorius / vykd       | lytojas                      |                     | Terminas                                        | Büsena                          | Pavadinimas                       |                            |     |      |                     |         |                    |                  |                    |                  |
| SPTest Vartotoj       | jas1 📥 SPTes2 Va             | rtotoias2           | 2019-12                                         | -27 Vykdoma                     | (A) Vykdymui: TEST 12<br>Sekaco#) | 23 (Uźdaroji akcinė bendro | wé  |      |                     |         |                    |                  |                    |                  |
| Atmesti               | [v]                          | Nauja<br>užduotis   | Prašyti Siųsti<br>pakeisti komentarą<br>terminą | [3]<br>Rengti<br>atsaigmą       | 30.630(1)                         |                            |     |      |                     |         |                    |                  |                    |                  |
| Užduoties es          | smė                          | (A) Vykdymi         | ui: TEST 123 (Uždaroji ako                      | iné bendrové Sekasoft)          |                                   |                            |     |      |                     |         |                    |                  |                    |                  |
| Autorius              |                              | SPTest Varto        | tojas1                                          | Vykdytojas                      | SPTes2 Vartot                     | ojas2                      |     |      |                     |         |                    |                  |                    |                  |
| Terminas              |                              | 2019-12-27          |                                                 | Büsena                          | Vykdoma                           |                            |     |      |                     |         |                    |                  |                    |                  |
| Užduoties ap          | prašymas                     |                     |                                                 |                                 |                                   |                            |     |      |                     |         |                    |                  |                    |                  |
| jvykdymo ko           | omentaras                    |                     |                                                 |                                 |                                   |                            |     |      |                     |         |                    |                  |                    |                  |
|                       |                              |                     |                                                 |                                 |                                   |                            |     |      |                     |         |                    |                  |                    |                  |

#### pav. 12 Pavedimo užduotis

### 2.6. Kaip patvirtinti užduoties įvykdymą pagal kontrolės tipą nurodytam asmeniui?

Jei pavedime nurodytas kontrolės tipas (autoriaus arba atsakingo vykdytojo), užduotis turi būti patvirtinta.

- Pakartotinai pateikti derinimui užduotis bus grąžinta vykdytojui pakartotiniam įvykdymui.
- Patvirtinti baigimą užduotis bus patvirtinta.
- Redaguoti galimybė pakeisti užduoties tekstą.
- Nauja užduotis papildomai sukurti užduotį.

- Keisti vykdytoją galimybė pakeisti į kitą vykdytoją.
- Pakeisti terminą galimybė pakeisti užduoties terminą.
- Siųsti komentarą bus išsiunčiama žinutė ir įrašoma į vykdymo žurnalą paliktas komentaras.

| Redaguoti                                                | Pakartotinai<br>pateiki<br>derinimui                                  | teisti Pridėti Vykdymo<br>miną vykdytoją istorija                                    | Siysti Papildomai Belti<br>komentara informuoti                                            |                                    |         |                       |                     |                         |                     |
|----------------------------------------------------------|-----------------------------------------------------------------------|--------------------------------------------------------------------------------------|--------------------------------------------------------------------------------------------|------------------------------------|---------|-----------------------|---------------------|-------------------------|---------------------|
| Pavedimo                                                 | o duomenys                                                            |                                                                                      |                                                                                            | [1]                                |         | •                     |                     |                         |                     |
| Pagrindas                                                | 20200102_TESTAVIMAS GAUTO RAŠTO                                       | )                                                                                    |                                                                                            | Atsakymas į gautą raštą            |         |                       |                     |                         |                     |
| Autorius                                                 | SPTest Vartotojas 1 Atsakingas<br>vykdytojas                          | SpTest3 Vartotojas 3                                                                 | Perdavimo<br>vykdymui data 2020-01-02                                                      | 😧 Siunčiamas raštas (1)            |         |                       |                     |                         |                     |
| Terminas                                                 | 2020-02-02 Prioritetas                                                | Vidutinis                                                                            | Užbaigimo data                                                                             | Priedai                            |         |                       |                     |                         |                     |
| Büsena                                                   | Vykdomas Kontrolės t                                                  | ipas Užduoties autoriaus                                                             | Pavedimo tipas (A) Vykdymui                                                                | Pavadinimas                        | Versija | Autorius              | jkelta              | Paskutinis keitė        | Keitimo data        |
| Aprašymas                                                |                                                                       | kontrole                                                                             |                                                                                            | 20200102_TESTAVIMAS GAUTO<br>RAŠTO | 4.0     | SPTest<br>Vartotojas1 | 2020-01-02<br>14:49 | SpTest3 Vartotoja:<br>3 | 2020-01-02<br>14:50 |
| L Rodyti da<br>Užduočių<br>Autorius / vj<br>SPTest Varte | ugaa<br>ų vykdymo eiga<br>ykdytojas<br>otojas1 🗣 SpTest3 Vartotojas 3 | Terminas Bilsena<br>2020-02-02 Užbaigta                                              | Pavadinimas<br>(A) Vykdymui: TESTAVIMAS GAUTO RAŠTO<br>(Uždaroji akcinė bendrovė Sekasoft) | (+) jizetu taliş                   |         |                       |                     |                         |                     |
| Redaguo                                                  | pateikti<br>derinimui<br>ss esmė (A) Vykdymui: TESTAVIMAS             | Keisti Pakeisti Siysti<br>kdytoją terminą komenta<br>GAUTO RAŠTO (Uždaroji akcinė be | rra<br>Indrove Sekasoft)                                                                   |                                    |         |                       |                     |                         |                     |
| Autorius                                                 | SPTest Vartotojas1                                                    | Vykdytojas                                                                           | SpTest3 Vartotojas 3                                                                       |                                    |         |                       |                     |                         |                     |
| Terminas                                                 | 2020-02-02                                                            | Büsena                                                                               | Užbaigta                                                                                   |                                    |         |                       |                     |                         |                     |
| Užduotie                                                 | is aprašymas [2]                                                      |                                                                                      |                                                                                            |                                    |         |                       |                     |                         |                     |
| lvykdymo                                                 | o komertaras Atsakymas parengtas ir sude                              | rintas                                                                               |                                                                                            |                                    |         |                       |                     |                         |                     |

pav. 13 Pavedimo kortelė kontroliuojančio asmens akimis

### 3. Siunčiami raštai

### 3.1. Kaip kurti siunčiamą raštą?

Siunčiamas raštas yra kuriamas korespondencijos modulyje, kairiajame meniu pasirinkus "Sukurti naują" (žr. pav.14)

| Mano rezoliucijos                                                                                |
|--------------------------------------------------------------------------------------------------|
| Mano siunčiamų raštų                                                                             |
| užduotys                                                                                         |
| GAUTI RAŠTAI                                                                                     |
| Užregistruoti                                                                                    |
| Vykdomi                                                                                          |
| Vėluojantys                                                                                      |
| B                                                                                                |
| Paieška                                                                                          |
| Paieška<br>SIUNČIAMI RAŠTAI                                                                      |
| Paieska<br>SIUNČIAMI RAŠTAI<br>Sukurti naują                                                     |
| Paieska<br>SIUNČIAMI RAŠTAI<br>Sukurti naują<br>Mano sukurti                                     |
| Paieska<br>SIUNČIAMI RAŠTAI<br>Sukurti naują<br>Mano sukurti<br>Visi                             |
| Paieska<br>SIUNČIAMI RAŠTAI<br>Sukurti naują<br>Mano sukurti<br>Visi<br>Užregistruoti            |
| Paieška<br>SIUNČIAMI RAŠTAI<br>Sukurti naują<br>Mano sukurti<br>Visi<br>Užregistruoti<br>Paieška |

pav. 14 Meniu nuorodos

Siunčiamų raštų rūšys:

- Atsakymas į gautą raštą
- Įgaliojimas siunčiamo rašto forma
- Siunčiamas raštas

Pasirinkus Siunčiamas raštas (žr. pav. 15) automatiškai užpildoma data, informacija apie rengėją.

- [1] Byla ir registras pasirinkite iš sąrašo, kuris yra išskleidžiamas pradėjus vesti pavadinimą.
- [2] Adresatas, el. pašto adresai pradėjus vesti įmonės pavadinimą išskleidžiamas galimų variantų pasirinkimas iš kontaktų sąrašo. Pagal pasirinktą įmonę užpildomas sistemoje esantis el. pašto adresas.

PASTABA. Pasirinkus siuntimo būdą "El. paštas" atsiranda papildomas laukelis " Papildomi el. pašto adresai. Jeigu pasirenkamas "E. pristatymas", atsiranda papildomas laukas "E. pristatymo siuntimo tipas" su galimais pasirinkimais:

- Elektroninis
- Fizinis

Suvedus visą informaciją spauskite "Įrašyti"

| Antraste *                                  |                                                                                       |  |  |
|---------------------------------------------|---------------------------------------------------------------------------------------|--|--|
| Dokumento data                              | 2020-01-03                                                                            |  |  |
| Rengėjas *                                  | SPTest Vartotojas1;                                                                   |  |  |
| Rengėjo pozicija *                          | Dokumentų valdymo tarnybos vadovo pavaduotojas 🔻                                      |  |  |
| Rengėjo padalinys                           | Dokumentų valdymo tarnyba                                                             |  |  |
| Byla                                        | X                                                                                     |  |  |
| Registras                                   | × <sup>[1]</sup>                                                                      |  |  |
| Tipas                                       | Raštas 🔻                                                                              |  |  |
| Adresatas                                   | Uždaroji akcinė bendrovė Sekasoft                                                     |  |  |
| El. pašto adresai                           | info@sekasoft.com                                                                     |  |  |
| Papildoma gavėjo kontaktinė informacija     |                                                                                       |  |  |
| Išsiuntimo būdas *                          | <ul> <li>Paštas</li> <li>El. paštas</li> <li>E. pristatymas</li> <li>Kitas</li> </ul> |  |  |
| Papildomi el. pašto adresai                 |                                                                                       |  |  |
| E. pristatymo siuntimo tipas *              | <b></b>                                                                               |  |  |
| Konfidencialus?                             | © Taip<br>⊛ Ne                                                                        |  |  |
| Pasirašomas el.parašu?                      | ® Taip<br>◎ Ne                                                                        |  |  |
| įrašykite duomenis, o dokumentus įkelkite į | failų skirtuką                                                                        |  |  |
|                                             |                                                                                       |  |  |

Atsidariusioje kortelėje skirtuke Failai įkelkite dokumentus (žr. pav. 16 [1]) ir paspaudus veiksmų mygtuką perduokite DVT arba pradėkite vizavimą. (pav.16 [2]).

| Veiksmai [2]<br>Dokumento rūšis | Sukurta                                        | Rengėjas                                                  | Iniciatorius | Dokumento būsena | Yra pas |
|---------------------------------|------------------------------------------------|-----------------------------------------------------------|--------------|------------------|---------|
| Siunčiamas raštas               | 2020-01-02                                     | SPTest Vartotojas1                                        |              | Rengiamas        |         |
| Kortelė                         | Failai [1] Sekos dalyviai                      | Susijęs gautas raštas                                     |              | ▷ ⊕              |         |
| Antraštė                        | Testinis siunčiamas raštas                     |                                                           |              |                  |         |
| Dokumento data                  | 2020-01-02                                     |                                                           |              |                  |         |
| Rengėjas                        | SPTest Vartotojas1                             |                                                           |              |                  |         |
| Rengėjo pozicija                | Dokumentų valdymo tarnybos vadovo pavaduotojas |                                                           |              |                  |         |
| Rengėjo padalinys               | Dokumentų valdymo tarnyba                      |                                                           |              |                  |         |
| Byla                            | Susirašinėjimo Universiteto vei                | Susirašinėjimo Universiteto veiklos klausimais dokumentai |              |                  |         |
| Registras                       | Siunčiamų sutarčių registras                   |                                                           |              |                  |         |
| Tipas                           | Raštas                                         |                                                           |              |                  |         |
| Adresatas                       | Uždaroji akcinė bendrovė Seka                  | Uždaroji akcinė bendrovė Sekasoft                         |              |                  |         |
| El. pašto adresai               | e.grigonyte@sekasoft.com                       | e.grigonyte@sekasoft.com                                  |              |                  |         |
| Išsiuntimo būdas                | Paštas                                         |                                                           |              |                  |         |
| Konfidencialus?                 | Ne                                             |                                                           |              |                  |         |
| Pasirašomas el.parašu?          | Taip                                           |                                                           |              |                  |         |
| Sekos istorija                  | Šiuo me                                        | tu aktyvių sekų nėra                                      |              |                  |         |
|                                 |                                                |                                                           |              |                  |         |

#### pav. 16 Siunčiamo rašto kortelė

Visiems siunčiamiems raštams yra tokia pati tvirtinimo schema (žr. pav. 17)

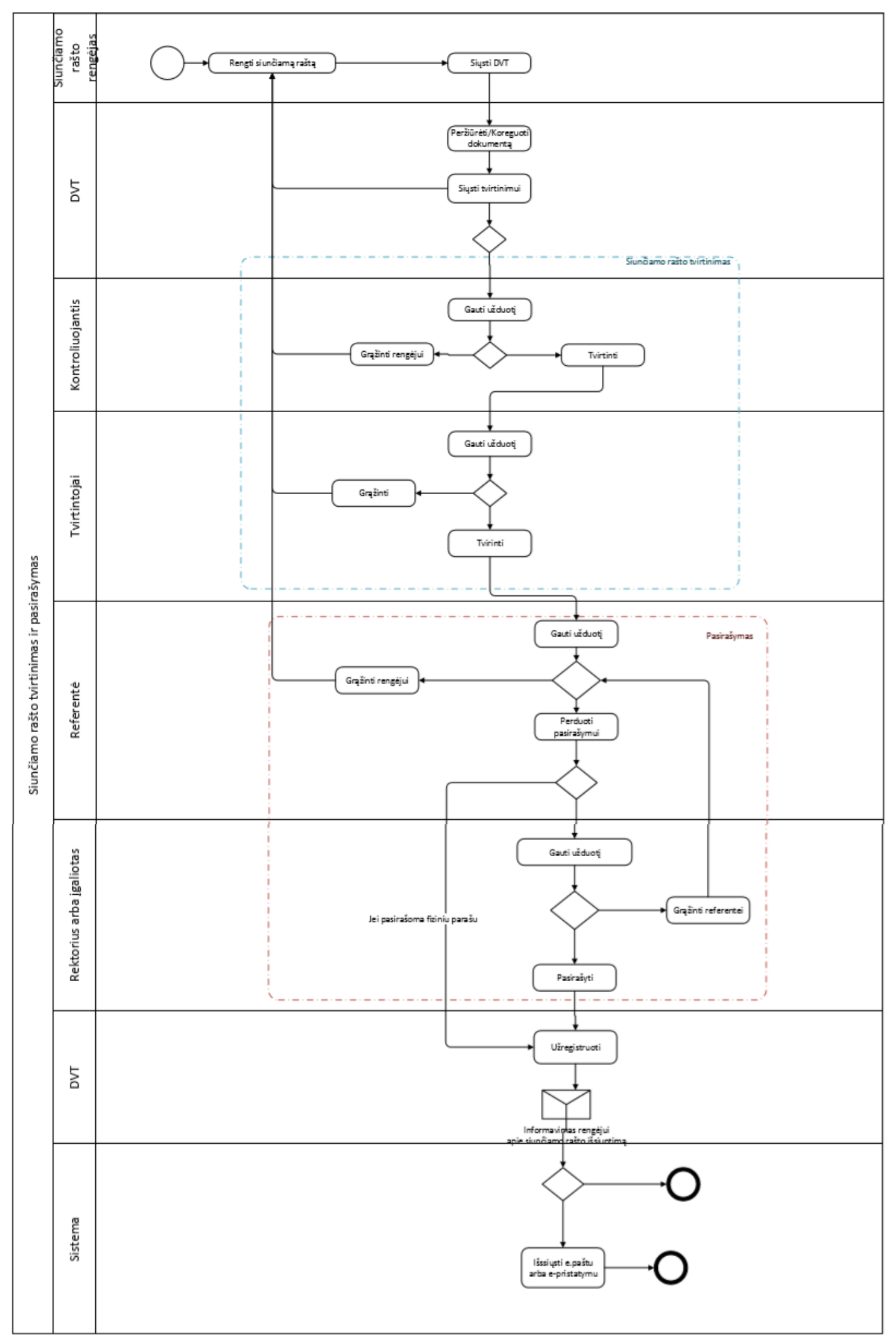

pav. 17 Siunčiamo rašto kelias iki užregistravimo

### 3.2. Kaip įvykdyti siunčiamo rašto vizavimo užduotį?

Siunčiamo rašto tvirtinimo užduotis rasite *Mano DVS* prie *Mano užduotys* arba korespondencijos modulyje kairiajame meniu *Mano siunčiamų raštų užduotys*.

Tvirtinimo užduoties kortelės struktūra (žr. pav. 18):

- [1] Tvirtinimo ir grąžinimo mygtukai <sup>O</sup> Tvirtinu</sup>, jeigu norite grąžinti rengėjui, spauskite
   Grąžinu
- Komentaras [1.1] privalomas priimant sprendimą.
- [2] Failų skirtuke galite peržiūrėti prisegtus dokumentus prie siunčiamo rašto kortelės.
- [3] Sekos informacija, galite matyti, kas jau užduotį įvykdė, kokį komentarą parašė ir pas ką užduotis šiuo metu yra vykdoma.

| 🕑 Tvirtinu 🛛 😑 Grąžinu  | 1                                                                                  |                |                     |
|-------------------------|------------------------------------------------------------------------------------|----------------|---------------------|
| Užduotis Failai2        | Veiksmų istorija Sekos sc                                                          | hema           |                     |
| Atidaryti dokumentų rin | kinį Rodyti ypatybes                                                               |                |                     |
| Pavadinimas:            | Patvirtinkite arba grąžinkite siučiamą raštą: Atsakymas: TESTINIS GAUTAS<br>RAŠTAS |                |                     |
| Büsena:                 | Vykdomas                                                                           |                |                     |
|                         | SpTest3 Vartotojas 3;                                                              |                | \$√ []]             |
| Paskirtas:              |                                                                                    |                |                     |
| Aprašymas:              | Patvirtinkite arba grąžinkite                                                      | siučiamą raštą |                     |
| Užbaigimo data:         | 2020-01-09                                                                         |                |                     |
|                         | l                                                                                  |                | 4                   |
| Komentaras:             |                                                                                    |                |                     |
|                         |                                                                                    |                |                     |
|                         |                                                                                    |                | /_                  |
|                         |                                                                                    |                |                     |
| 🈏 Tvirtinu 🏾 🤤 Grąžinu  |                                                                                    | Saugoti        | Uždaryti            |
|                         |                                                                                    |                | -                   |
| informacija             |                                                                                    |                |                     |
| Priskirta               | Įvykdymo data                                                                      | Büsena         | Komentaras          |
| SP Admin                | 2020-01-02 14:12:11                                                                | Tvirtinu       | Sutinku su atsakymu |
| ptest4 Vartotojas4      |                                                                                    | Vykdomas       |                     |
| pTest3 Vartotojas 3     |                                                                                    | Vykdomas       |                     |

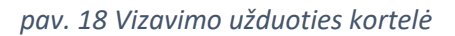

Atsakymo rengimas gali būti dviem būdais:

- Iš pavedimo užduoties spaudžiant rengti atsakymą.
- Iš korespondencijos modulio "Sukurti naują siunčiamą raštą".

Iš pavedimo rengiant atsakymą reikia užpildyti siunčiamo rašto formą (žr. pav.19) ir prisegti dokumentą su paruoštu atsakymu.

Atsidarius atsakymo rengimo formą automatiškai yra užkraunami laukai:

- [1] Atsakymo rengėjas ir informacija apie jį
- [2] Informacija apie gautą raštą
- [3] Pasirenkate, kokiu būdu bus siunčiamas atsakymas
- [4] Pasirenkate ar atsakymas konfidencialus ar ne ir ar bus reikalingas e. pasirašymas.
- [5] Įvedate asmenis, jeigu reikalingi papildomi darbuotojai, kurie turi patikrinti siunčiamą atsakymą.

## Atsakymas iš rezoliucijos

| Dokumento data         |          | 2020-01-10                                          |          |   |
|------------------------|----------|-----------------------------------------------------|----------|---|
| Rengėjas *             | 1        | <u>SPTest Vartotojas1;</u>                          | <b>.</b> | 1 |
| Rengėjo pozicija *     |          | Dokumentų valdymo tarnybos vadovo pavaduotojas 🔻    |          |   |
| Rengėjo padalinys      |          | Dokumentų valdymo tarnyba                           |          |   |
| Registras              |          | Siunčiamų dokumentų registras                       |          |   |
| Gauto rašto numeris    | 2        | GDR1-00132                                          |          |   |
| Pavadinimas            |          | Dėl darbo grupės posėdžio                           |          |   |
| Siuntéjas              |          | Lietuvos Respublikos sveikatos apsaugos ministerija |          |   |
| Atsakingas vykdytojas  |          | test padaliniovadovas                               |          |   |
| Rengéjai               |          |                                                     |          |   |
|                        | 3        | Paštas                                              |          |   |
| Išsiuntimo būdas *     |          | 🗌 El. paštas                                        |          |   |
|                        |          | E. pristatymas                                      |          |   |
|                        |          | C Kitas                                             |          |   |
|                        | 4        | ©Таір                                               |          |   |
| Konfidencialus         |          | Ne                                                  |          |   |
|                        |          | Taip                                                |          |   |
| Pasirašomas el.parašu? |          | Ne                                                  |          |   |
|                        |          | UNC                                                 |          |   |
| Kiti tvirtintojai 5    |          |                                                     |          |   |
| Vardas ir Pavardė      | Pareigos | Padalinys                                           |          |   |
| ×                      |          | T                                                   | 0        | Ð |
|                        |          |                                                     |          |   |
| Kontroliuojantis       |          |                                                     |          |   |

Įrašykite duomenis, o dokumentus įkelkite į failų skirtuką

pav. 19 Rengiamas atsakymas iš pavedimo užduoties

Rengiant atsakymą iš korespondencijos modulio eikite per kairįjį meniu

• Siunčiami raštai -> Sukurti naują.

- Pasirinkite Atsakymas į gautą raštą. Formoje automatiškai užpildoma informacija apie rengėją.
- Pasirinkite rašto tipą, ar tai yra standartinis raštas ar pranešimas dėl nutarimo.
- Pasirinkite gautą raštą (žr. pav. 20). Pradėjus vesti gauto rašto registracijos numerį arba pavadinimą, sistema pasiūlys atitikmenis. Pasirinkus automatiškai užpildoma kiti laukai – adresatas, registravimo data, atsakingas vykdytojas, rengėjas.

| Atsakymas į gautą raštą                                                                         |                                                                                       |
|-------------------------------------------------------------------------------------------------|---------------------------------------------------------------------------------------|
| Dokumento data                                                                                  | 2020-01-02                                                                            |
| Rengėjas *                                                                                      | SPTest Vartotojas1;                                                                   |
| Rengėjo pozicija *                                                                              | Dokumentų valdymo tarnybos vadovo pavaduotojas 🔻                                      |
| Rengėjo padalinys                                                                               | Dokumentų valdymo tarnyba                                                             |
| Registras                                                                                       | Siunčiamų dokumentų registras                                                         |
| Tipas *                                                                                         | Standartinis raštas                                                                   |
| Gauto rašto numeris *                                                                           | ×                                                                                     |
| Pavadinimas<br>Adresatas<br>Registravimo data<br>Atsakingas vykdytojas (gauto rašto)<br>Parengė |                                                                                       |
| Papildoma gavėjo kontaktinė informacija                                                         |                                                                                       |
| Išsiuntimo būdas *                                                                              | <ul> <li>Paštas</li> <li>El. paštas</li> <li>E. pristatymas</li> <li>Kitas</li> </ul> |
| Konfidencialus                                                                                  | © Taip<br>● Ne                                                                        |
| Pasirašomas el.parašu?                                                                          | ● Taip<br>● Ne                                                                        |
| Įrašykite duomenis, o dokumentus įkelkite į fail                                                | ų skirtuką                                                                            |
| Versija: 2.0<br>Paskutinį kartą modifikuota: 2020-01-02 08:54 🗌 Sister                          | mos paskyra Irašyti Atšaukti                                                          |

pav. 20 Atsakymo rengimas

4. Suvedus informaciją, spauskite "Įrašyti", prisekite failus ir perduokite DVT pasirinkdami

Veiksmai \_>

Perduoti DVT

Pradėti tvirtinimą

Plačiau apie atsakymo derinimą (žr. pav. 16).